## Зміна налаштувань облікового запису

Щоб перейти до налаштувань свого облікового запису необхідно на боковій панелі обрати пункт «Профіль»

|     | Богдан Анастасія<br>профіль працівника |
|-----|----------------------------------------|
|     | 🤣 Вийти з еН                           |
| КОМ | УНАЛЬНЕ НЕКОМЕРЦІЙНЕ П<br>Завідувач    |
| ŝ   | пацієнти                               |
| ល   | Направлення                            |
|     | Рецепти                                |
|     | Висновки                               |
| ⊕   | Статистика                             |
| ≣ე  | Звіти                                  |
| Ċ   | Номенклатури                           |
|     |                                        |
| 8   | Профіль                                |
|     |                                        |

Після чого Ви зможете переглянути інформацію про себе.

| Профіль                |                     |   |
|------------------------|---------------------|---|
| Дані облікового запису |                     |   |
| Health24 ID            | 26051               |   |
|                        |                     |   |
| Персональні дані 🥖     |                     |   |
| Ім'я                   | Анастасія           |   |
| Прізвище               | Богдан              |   |
| По-батькові            |                     |   |
| Пол                    | 🔘 Мужской 💿 Женский | 4 |
| Дата народження        | 05.12.1998          |   |

Ви можете змінити електронну пошту для входу в MIC Health24. Для цього натискаєте на значок олівця

| Електронна пошта 🗾 🧲                                                                                                    |                       |
|----------------------------------------------------------------------------------------------------|-----------------------|
| Поточна адреса                                                                                                    | bogdandoc@yopmail.com |
|                                                                                                    |                       |
| Номер телефону 🔏                                                                                                    |                       |
| Поточний номер                                                                                                    | +3806348745438        |
|                                                                                                    |                       |
| Двоетапна автентифікація                                                                                                    |                       |
| Підвищіть безпеку за допомогою двоетапної автентифік                                                                                                    | ації                  |
| Статус налаштування                                                                                                    | ВИМКНЕНО              |
| Включення функції двоетапної аутентифікації активує крок<br>підтвердження входу в систему за кодом відправленого на<br>номер мобільного телефону зазначеного під час реєстрації<br>облікового запису користувача за допомогою SMS. |                       |
|                                                                                                    | Увімкнути Вимкнути    |
|                                                                                                    |                       |

Водите нову електронну адресу та натискаєте «Зберегти»

| Електронна пошта |                       |  |
|------------------|-----------------------|--|
| Поточна адреса   | bogdandoc@yopmail.com |  |
| Нова адреса      |                       |  |
|                  | Скасувати             |  |
| Електронна пошта |                       |  |
| Поточна адреса   | bogdandoc@yopmail.com |  |
| Нова адреса      |                       |  |
|                  | Скасувати Зберегти    |  |

Після чого Вам на електронну адресу прийде повідомлення з підтвердженням нової пошти. В листі необхідно підтвердити зміну.

Ви також можете змінити контактний номер телефону в MIC Health24. Для цього натискаєте на значок олівця

| Електронна пошта 🦯                                   |                                                                                                    |  |
|------------------------------------------------------|----------------------------------------------------------------------------------------------------|--|
| Поточна адреса                                       | bogdandoc@yopmail.com                                                                                                    |  |
|                                                      |                                                                                                    |  |
| Номер телефону 🗾                                     |                                                                                                    |  |
| Поточний номер                                       | +3806348745438                                                                                                    |  |
|                                                      |                                                                                                    |  |
| Двоетапна автентифікація                             |                                                                                                    |  |
| Підвищіть безпеку за допомогою двоетапної автентифік | эції                                                                                                    |  |
| Статус налаштування                                  | вимкнено                                                                                                    |  |
|                                                      | Включення функції двоетапної аутентифікації активує крок<br>підтвердження входу в систему за кодом відправленого на<br>номер мобільного телефону зазначеного під час реєстрації<br>облікового запису користувача за допомогою SMS. |  |
|                                                      | Увімкнути Вимкнути                                                                                                    |  |

# Водите новий номер телефону

| Номер телефону |                                      |  |
|----------------|--------------------------------------|--|
| Поточний номер | +3806348745438                       |  |
| Новий номер    | +38                                  |  |
| -              | Відправити СМС-код для підтвердження |  |
|                | Скасувати Зберегти                   |  |

Та натискаєте на «Відправити СМС-код для підтвердження»

#### Номер телефону

| Поточний номер | +3806348745438                       |  |
|----------------|--------------------------------------|--|
| Новий номер    | +38                                  |  |
| [              | Відправити СМС-код для підтвердження |  |
|                | Скасувати Зберегти                   |  |

Вам буде повідомлено про відправку коду на новий номер телефону

| Номер телефону              |                             |
|-----------------------------|-----------------------------|
| Поточний номер              | +380634874549               |
| Новий номер                 | +38(096) 262 40 262         |
|                             | Ваш код відправлений        |
| Код з СМС для підтвердження |                             |
|                             | Відправити СМС-код повторно |
|                             | Скасувати Зберегти          |

Після чого потрібно вести код та натиснути на кнопку «Зберегти»

| Номер телефону              |                             |
|-----------------------------|-----------------------------|
| Поточний номер              | +380634874549               |
| Новий номер                 | +38(096) 262 40 19          |
|                             | Ваш код відправлений        |
| Код з СМС для підтвердження | 33-43-34                    |
|                             | Відправити СМС-код повторно |
|                             | Скасувати Зберегти          |

За потреби можна включити двоетапну автентифікацію – кожен раз при вході до системи Health24 Вам буде на номер телефону, що вказаний у вашому профілю, приходи СМС з кодом, який необхідно буде ввести у відповідне поле.

Для підключення натискаєте на кнопку «Увімкнути»

Двоетапна автентифікація

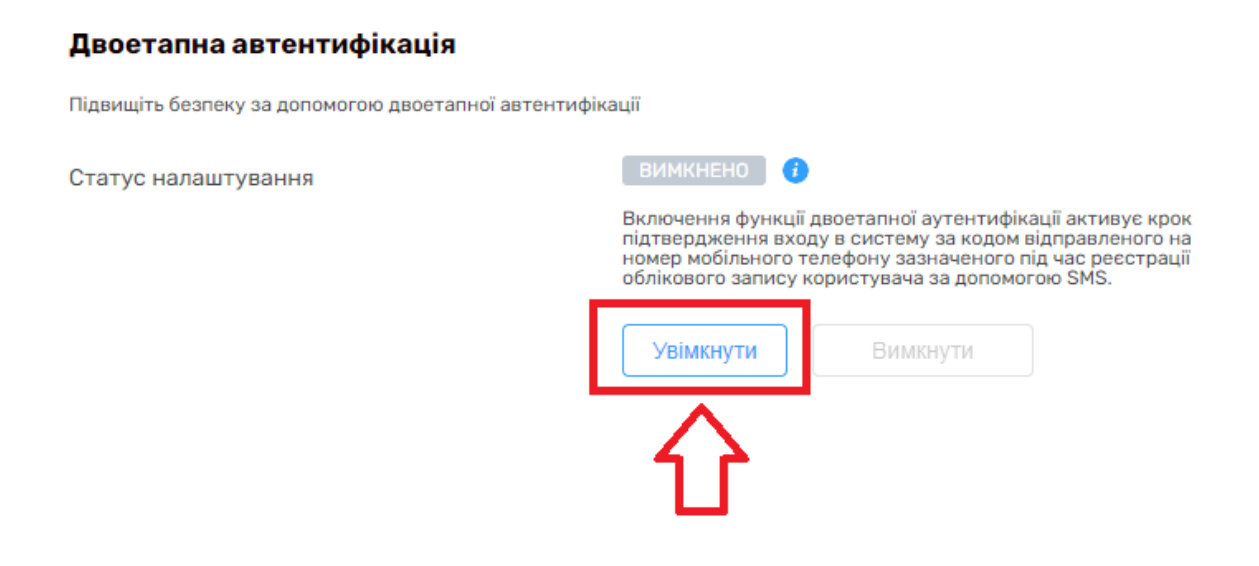

Аналогічно, якщо потрібно вимкнути треба натиснути на відповідну кнопку

| Підвищіть безпеку за допомогою двоетапної автентифію | kaujii                                                                                                    |  |
|------------------------------------------------------|----------------------------------------------------------------------------------------------------|--|
| Статус налаштування                                  | вимкнено                                                                                                    |  |
|                                                      | Включення функції двоетапної аутентифікації активує кр<br>підтвердження входу в систему за кодом відправленого і<br>номер мобільного телефону зазначеного під час реєстраї<br>облікового запису користувача за допомогою SMS. |  |
|                                                      | Увімкнути Вимкнути                                                                                                    |  |
|                                                      |                                                                                                    |  |
|                                                      |                                                                                                    |  |

Якщо Ви хочете змінити пароль вашого облікового запису, то натискаємо на олівець біля пункту «Паролі облікового запису»

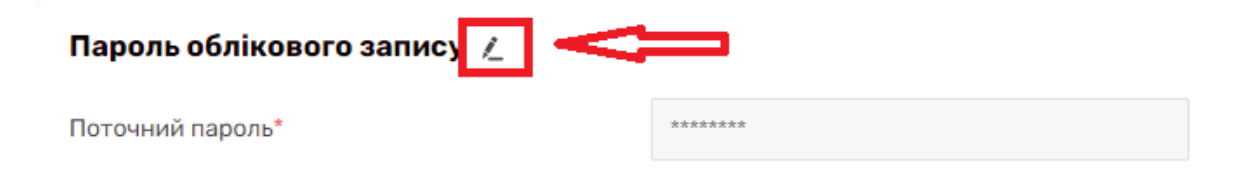

### Вносимо діючий пароль та новий та натискаємо «Зберегти»

#### Пароль облікового запису

| Поточний пароль*          | ****               |
|---------------------------|--------------------|
| Новий пароль*             | *****              |
| Підтвердити новий пароль* | *****              |
|                           | Скасувати Зберегти |
| Пароль облікового запису  |                    |

#### . .

|                           | Скасувати Зберегти |  |
|---------------------------|--------------------|--|
| Підтвердити новий пароль* | ****               |  |
| Новий пароль*             | ****               |  |
| Поточний пароль*          | *****              |  |